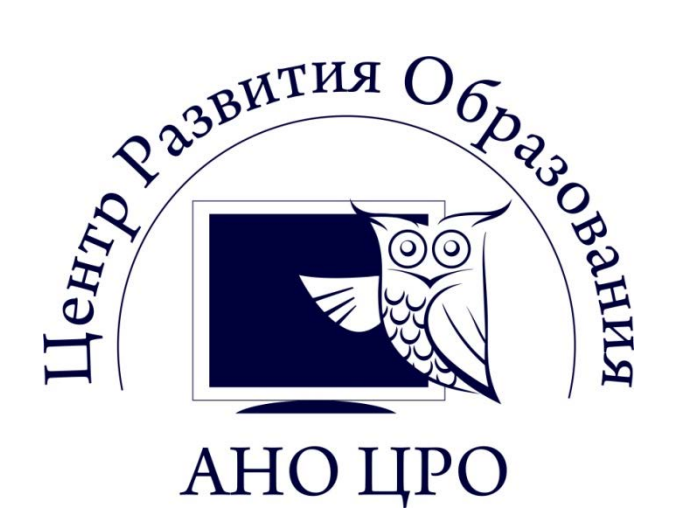

# Руководство по работе в системе «Электронный Дневник»

**VERSION 2** 

# Общее описание.

«Электронный Дневник» создан на основе «Системы ведения журналов успеваемости учащихся в электронном виде в общеобразовательных учреждениях Российской Федерации» от 15 февраля 2012 года, рекомендованной Министерством образования и науки Российской Федерации,

Компонент «Электронный Дневник» устанавливается на сайт под управлением системы управления контентом (CMS) Joomla ® v.1.5 (www.joomlaportal.ru).

В компоненте существуют следующие роли:

*Администратор* — пользователь с максимальными правами в системе Электронный Дневник. Администратор работает через кабинет администратора сайта.

Учитель — пользователь с ограниченными правами. Учитель видит только данные по своему классу в рамках преподаваемых предметов. В случае если учитель является классным руководителем, то у него появится возможность создавать, редактировать расписание своего класса. Учитель работает через кабинет администратора сайта.

*Родитель* — пользователь имеющий доступ только к информации по своему ребенку. Родитель работает через лицевую часть сайта (фронт).

По всем вопросам работы Вы можете обращаться в техническую поддержку по адресу: <u>http://support.anocro.ru</u>

## Руководство по работе в системе «Электронный Дневник»

# Вход в дневник.

Вход в Электронный Дневник осуществляется через сайт образовательного учреждения. Для входа Вам необходимо получить логин и пароль доступа. Логин и пароль выдается персонально каждому родителю в Образовательном Учреждении.

Внимание! При первом входе в электронный дневник настоятельно рекомендуем сменить пароль. Для этого необходимо:

- ввести логин и пароль в форму входа

- выбрать пункт меню Мои Данные/Мои настройки
- в открывшемся окне внести изменения
  - указать свой адрес электронной почты
  - в поле Пароль ввести новый пароль
  - в поле Подтверждение ввести еще раз новый пароль
- нажать кнопку «Сохранить»

#### РЕДАКТИРОВАТЬ ВАШИ ДАННЫЕ

| Имя/Логин:     | user_82                                    |
|----------------|--------------------------------------------|
| Ваше имя:      | АНДРЕЙ                                     |
| E-mail:        | user_82@mail.ru                            |
| Пароль:        |                                            |
| Подтверждение: |                                            |
| Язык сайта:    | - Выберите язык -                          |
| Временная зона | (UTC 00:00) Время по Гринвичу: Дублин, Лон |
| Сохранить      |                                            |

Руководство по работе в системе «Электронный Дневник»

При первом входе в Электронный Дневник Вам будет предложено Лицензионное соглашение, с которым необходимо ознакомиться (поставить галочку напротив пункта «Я согласен с условиями Лицензионного Соглашения).

ЛИЦЕНЗИОННОЕ СОГЛАШЕНИЕ

| СОГЛАСИЕ ЗАКОННОГО ПРЕДСТАВИТЕЛЯ<br>НА ОБРАБОТКУ ПЕРСОНАЛЬНЫХ ДАННЫХ ПОДОПЕЧНОГО                                                                                                    |
|----------------------------------------------------------------------------------------------------|
| Я, настоящим даю свое согласие на обработку в Электронном Дневнике на данном сайте персональных данных св<br>(ребенка), к которым относятся:<br>- данные свидетельства о рождении;<br>- адрес электронной почты;<br>- контактный телефон;<br>- сведения об успеваемости и посещаемости.                                                                                                    |
| Я даю согласие на использование персональных данных своего подопечного в целях:<br>– обеспечения учебного процесса подопечного;<br>– ведения статистики;<br>– предоставления мне доступа к сервисам Электронного Дневника.                                                                                                    |
| Настоящее согласие предоставляется на осуществление любых действий в отношении персональных данных моег<br>необходимы или желаемы для достижения указанных выше целей, включая (без ограничения) сбор, систематизац<br>хранение, уточнение (обновление, изменение), использование, распространение (в том числе передачу третым л<br>блокирование, трансграничную передачу персональных данных, а также осуществление любых иных действий с м<br>данными, предусмотренных действующим законодательством. |
| Я проинформирован, что обработка персональных данных будет осуществляться как неавтоматизированным, так<br>способом обработки.                                                                                                    |
| Согласие может быть отозвано по моему письменному заявлению.                                                                                                    |

Я подтверждаю, что, давая такое Согласие, я действую по собственной воле и в интересах своего подопечного. Я согласен с условиями лицензионного соглашения

### После этого вы попадете в основную страницу Электронного Дневника:

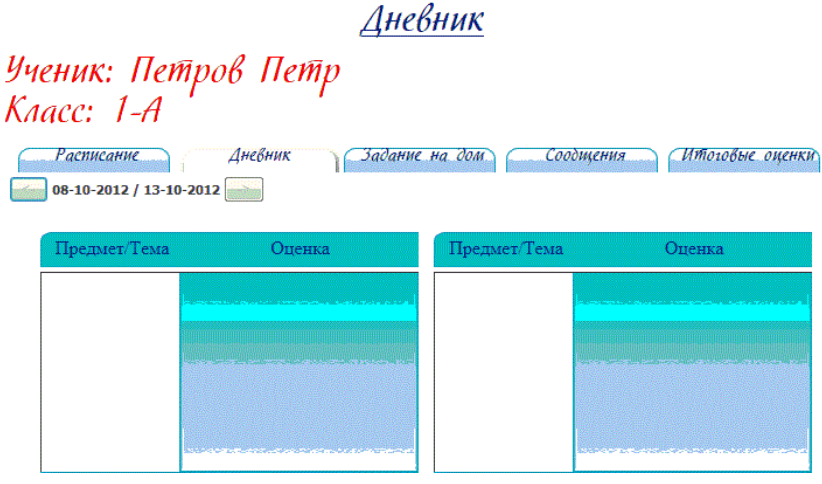

Здесь у Вас есть возможность просматривать всю информацию об успеваемости и посещаемости Вашего ребенка.

Обращаем Ваше внимание, что отображение информации напрямую зависит от качества и оперативности внесения данных в образовательном учреждении.

Настройки дневника

### SMS и e-mail уведомление

Электронный Дневник предусматривает возможность sms и e-mail уведомления Bac об успеваемости и посещаемости Baшего ребенка. Данная возможность предоставляется <u>бесплатно</u>, плата за sms и e-mail HE B3ЫМАЕТСЯ.

Для Включения данной возможности вам необходимо выбрать пункт настройки дневника:

|                                        | Днев           | НИК            | Настройки дневния  |
|----------------------------------------|----------------|----------------|--------------------|
| Ученик: Петров<br>Класс: 1-А           | Петр           |                |                    |
| Расписание Дне Ов-10-2012 / 13-10-2012 | вник Задание н | на дом Соодщен | Ия Итоговые оценки |
| Предмет/Тема                           | Оценка         | Предмет/Тема   | Оценка             |
|                                        |                |                |                    |
|                                        |                |                |                    |
|                                        |                |                |                    |
|                                        |                |                |                    |

И в открывшемся окне произвести необходимые настройки:

- поставить галочку, что Вы согласны получать уведомления
- выбрать тип уведомления (смс или электронная почта)
- заполнить данные для уведомления:
  - адрес электронной почты
  - телефон в формате 7ххххххххх, например 71112223344
- нажать кнопку сохранить

| ШАБЛОН                                                                                                 |
|----------------------------------------------------------------------------------------------------|
| Выберите шаблон                                                                                        |
| НАСТРОЙКА УВЕДОМЛЕНИЙ                                                                                  |
| Я хочу получать уведомления и согласен с бесплатной рассылкой на указанный адрес/телефон.<br>возражаю. |
| <ul> <li>На электронную почту</li> <li>На мобильный телефон</li> </ul>                                 |
| Введите адрес электронной почты:                                                                       |
| Введите номер телефона (международный формат: 7хххҮҮҮүууzz):                                           |
| Соходнить                                                                                              |